# **Maintaining Your CSO Account**

All account information, other than secondary email addresses, is held in your CSO account. It is the attorney's responsibility to keep account information up to date.

### **Updating Address Information**

- 1. Navigate to <u>www.pacer.gov</u>. Note that this can also be accessed through ECF by clicking on Utilities>Manage your PACER Account
- 2. Click on Manage My Account

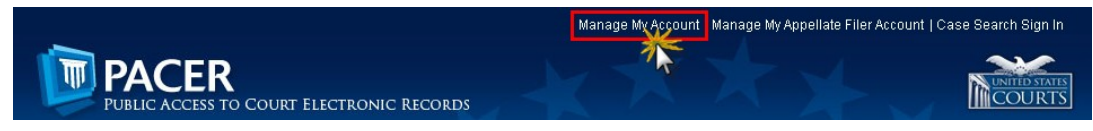

- 3. Click on the Maintenance tab.
- 4. Select Update Address Information

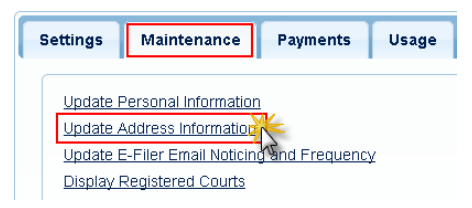

- 5. Use the text fields to **update the necessary information**. \*\*Please list a reason for the update.\*\*
- 6. Select to which cases you would like to apply the updated information.

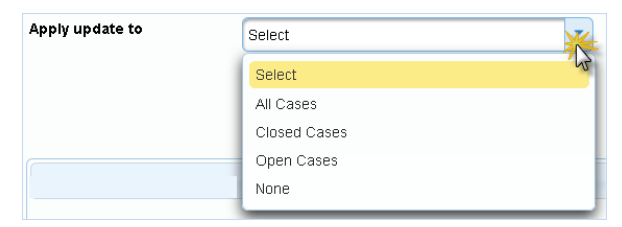

 Check the boxes noting to which records/courts you would like to apply the updates. Ensure all of the information is correct, and click **Submit**. A **confirmation screen** will appear noting your submission was successful.

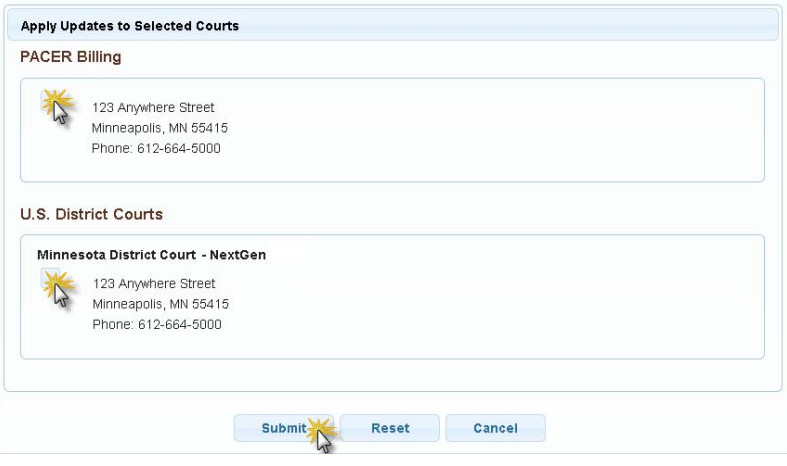

## **Updating Email Information**

The primary email address is added and updated through PACER. Secondary email addresses are only added and updated through ECF. Email addresses are used for Notices of Electronic Filing (NEF's). It is recommended that all accounts include a primary email address and at least one secondary email address for the purpose of receiving NEF's.

#### **Updating Primary Email**

- 1. Navigate to www.pacer.gov. Note that this can also be accessed through ECF by clicking on Utilities>Manage your PACER Account
- 2. Click on Manage My Account

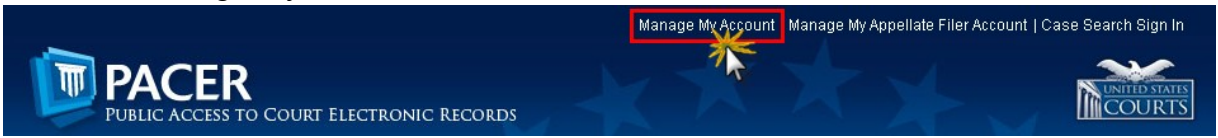

- 3. Click on the Maintenance tab.
- 4. Select Update E-Filer Noticing and Frequency

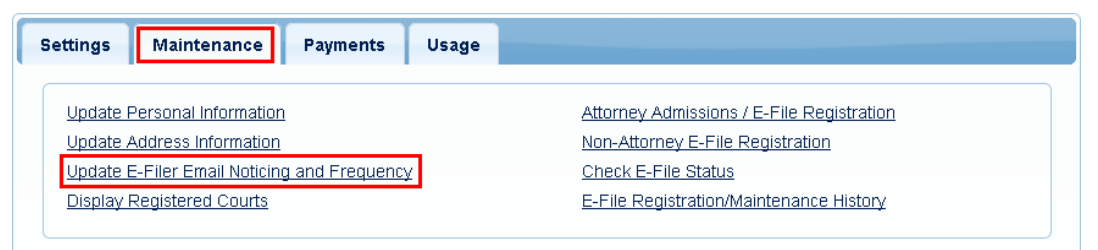

- 5. Check the box to apply your changes to the District of MN.
- 6. Enter and confirm the **Primary Email Address**, select frequency and format preferences and click **Submit**.

| Minnesota District Co                                                                                              | urt (lest) - NextGen                                                                |
|----------------------------------------------------------------------------------------------------|-------------------------------------------------------------------------------------|
| Click to apply cha                                                                                                 | anges to this court                                                                 |
| Click here to lo                                                                                                   | ad this courts E-Filer email noticing and frequency information below               |
| Email testuser                                                                                                    | @testuser.com                                                                       |
| Email Freque                                                                                                    | ncy Each Transaction                                                                |
| Email Format                                                                                                    | HTML                                                                                |
|                                                                                                    | all addresses for district and bankruntey e-filers must be added through the CM/ECE |
| Additional em                                                                                                    | an addresses to district and bankruptcy e-mers must be added through the owneor     |
| Additional em<br>Maintain You                                                                                      | r Account utility.                                                                  |
| Additional em<br>Maintain You<br>equired Information<br>imary Email *<br>onfirm Primary Email *<br>ail Frequency * | Select Email Frequency                                                              |
| Additional em<br>Maintain You<br>equired Information<br>imary Email *<br>onfirm Primary Email *<br>ail Frequency * | Select Email Frequency                                                              |

7. The following confirmation screen will appear. Click **Close**.

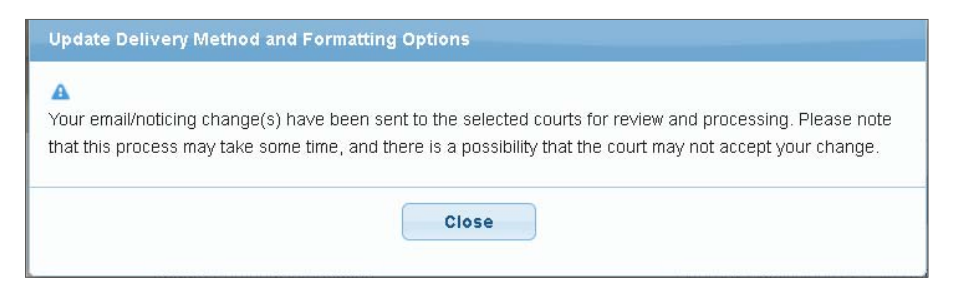

#### **Updating/Adding Secondary Emails**

1. Select the Utilities menu in ECF

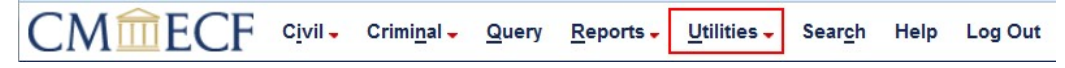

2. Click on Maintain Your Account

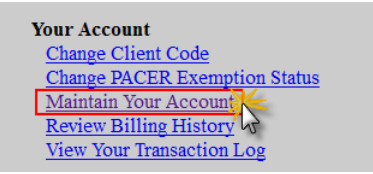

3. Click Email information at the bottom of the screen.

| CJA Status             |                                                                  |
|------------------------|------------------------------------------------------------------|
| Fax                    |                                                                  |
| Text Phone             |                                                                  |
| DOB                    |                                                                  |
| Drivers License Number | Drivers License State                                            |
|                        |                                                                  |
|                        |                                                                  |
|                        |                                                                  |
|                        |                                                                  |
|                        |                                                                  |
|                        |                                                                  |
| nation                 |                                                                  |
|                        | CJA Status<br>Fax<br>Text Phone<br>DOB<br>Drivers License Number |

- 4. If a primary email address is listed, skip to step 5. If no primary email address is listed, click add new e-mail address. Note that although primary email addresses are maintained through PACER, there must be one listed in ECF in order to add secondary addresses. Enter the account's PRIMARY email address. Once an address is entered, the secondary email address options will appear on the left.
- 5. Click add now a mail addross under Secondary e-mail addresses. Registered e-mail addresses

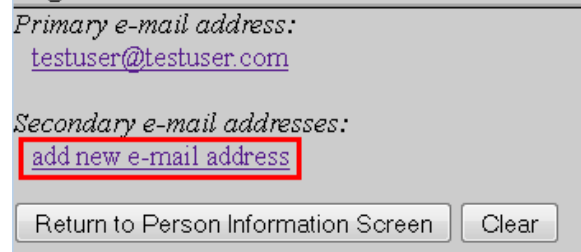

- 6. Enter the **secondary email address** and change the configuration options if desired.
  - a. Configuration Options:

| Option                                                                                    | Description                                                                                                    |
|-------------------------------------------------------------------------------------------|----------------------------------------------------------------------------------------------------|
| Should this e-mail<br>address receive<br>notices?                                         | For the primary email address, the default is Yes.<br>If set to No, the primary and secondary email<br>addresses will not receive notices of electronic<br>filing (NEFs)—this is not recommended.                                                                                                    |
| How should notices be<br>sent to this e-mail<br>address?                                  | Per Filing: Email sent for each individual filing<br><u>Summary Report</u> : One daily email listing all transactions<br>for that day, sent on the following day<br>NOTE: If the Summary Report is selected, an additional<br>prompt appears, "Should this e-mail address receive a<br>'no activity' notice when no summary noticing occurs?"<br>Yes: an email will be sent with the message, "no<br>transactions found for this time period" when no activity<br>occurs in the cases for which the user is configured to<br>receive summary notices<br>No: no email will be sent unless there were filings |
| In what format should<br>notices be sent to this<br>e-mail address?                       | Controls the format of the emails—HTML is generally preferred.                                                                                                    |
| Should this e-mail<br>address receive<br>general announcement<br>notices from this court? | The court prefers that users select Yes so that they will receive email notifications regarding important ECF system information such as down-time and upgrades.                                                                                                    |

7. To **remove** a **secondary email address**, click on the address on the left and delete it in the text box on the right.

| Registered e-mail addresses                           | Configuration options                                                                                                    |
|-------------------------------------------------------|----------------------------------------------------------------------------------------------------|
| Primary e-mail address:                               |                                                                                                    |
| <u>testuser@testuser.com</u>                          | attorneystaff@test.com Delete                                                                                                    |
| Secondary e-mail addresse :<br>attornevstaff@test.com | Should this e-mail address receive notices? $	ilde{	extbf{	extbf{	ex}	extbf{	extbf{	extbf{	e$ |
| add new e-mail address                                | Should this e-mail address receive notice for all cases in                                                                                                    |
| Return to Person Information Screen Clear             | How should notices be sent to this e-mail address? 💿 P                                                                                                    |

8. After all changes have been made, click **Return to Person Information Screen**. **DO NOT use the Back button in your browser- information will not be saved if you click Back.** 

| Registered e-mail addresses                           | Configuration options                                                        |
|-------------------------------------------------------|------------------------------------------------------------------------------|
| Primary e-mail address:<br>testuser@testuser.com      | attorneystaff@test.com                                                       |
| Secondary e-mail addresses:<br>attornevstaff@test.com | Should this e-mail address receive notices? $ 	extsf{@} $ Yes $ \bigcirc $ 1 |
| add new e-mail address                                | Should this e-mail address receive notice for all cases in                   |
| Return to Person Information Screen Clear             | How should notices be sent to this e-mail address?                           |

9. You will return to the main account maintenance screen. Click **Submit** to save changes. A confirmation screen will appear.

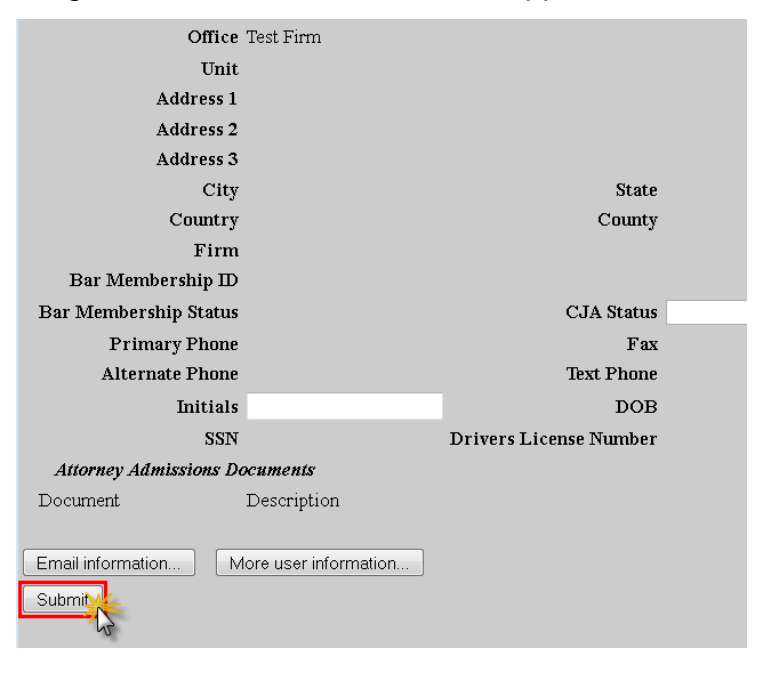